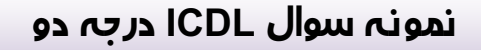

- ۲. تنظیمات صندوق بازیافت را طوری قرار دهید که هنگام حذف آیکن ها کادر محاورهای پرسش برای تأیید نمایش داده نشود و شکل صندوق بازیافت زمانی که پُر است به شکل ستاره نمایش داده شود.
- یک پوشه با نام و فامیل خود روی میزکار ساخته، دو عکس به دلخواه درون آن کپی کرده و آنها را براساس محتویات نمایش دهید به طوریکه پسوند فایلها نیز مشخص باشد.
  - ۳. یک میانبر از پوشهی Sample Music با نام MP۳ روی میزکار ایجاد نمایید.
- ۴. پس زمینه میزکار خود را تغییر دهید به طوری که سه تصویر هر ده ثانیه یکبار به صورت تصادفی نمایش داده شود و موقعیت تصویر در مرکز صفحه نمایش باشد و رنگ پس زمینهی میزکار نیز به رنگ آبی باشد.
  - د. رنگ نوار عنوان پنجره فعال را به رنگ زرد تبدیل کرده و اندازه یقلم منوها در نوار منو را بزر گتر کنید.
    - ۶. یک پوشه با نام و فامیل خود در درایو C ایجاد نمایید و آن را مخفی کنید.
  - ۷. تنظیمات منوی Start را طوری قرار دهید که گزینهی Computer در منوی Start نمایش داده نشود و لیست آخرین برنامه های باز شده در منوی Start را به صفر برسانید.

www.azhonarjoo.ir

- ۸ تنظیمات آیکن ها را طوری قرار دهید که با یکبار کلیک بازشده و تمامی آیکن ها زیرخط دار شوند و نوار شرح آیکن ها هنگام نزدیک کردن اشاره گر ماوس به آیکن ها نمایش داده نشود.
  - ۹. آیکن ها و تذکرهای برنامه ی فعال در سینی نوار وظیفه را به طور دائم مخفی نمایید.
- ۱۰. نرمافزار Notepad را اجرا نموده، سند خود را طوری تنظیم نمایید که با رسیدن متن به انتهای پنجره متن از ناحیهی مورد نظر شکسته شده و به خط بعد منتقل شود، سپس متن زیر را با اندازهی قلم ۲۲ پوینت تایپ کرده و فایل خود را در پوشهای با نام و فامیل خود روی میزکار ذخیره نمایید.
  یا به اندازهی آرزوهایت تلاش کن یا به اندازهی تلاشت آرزو کن.
  - ۱۱. سایت <u>www.google.com</u> را با نام google به لیست علاقهمندیها اضافه کرده و تنظیمات مرور گر را طوری قرار دهید تا تاریخچهی سایتها در مرور گر نگهداری نشود.

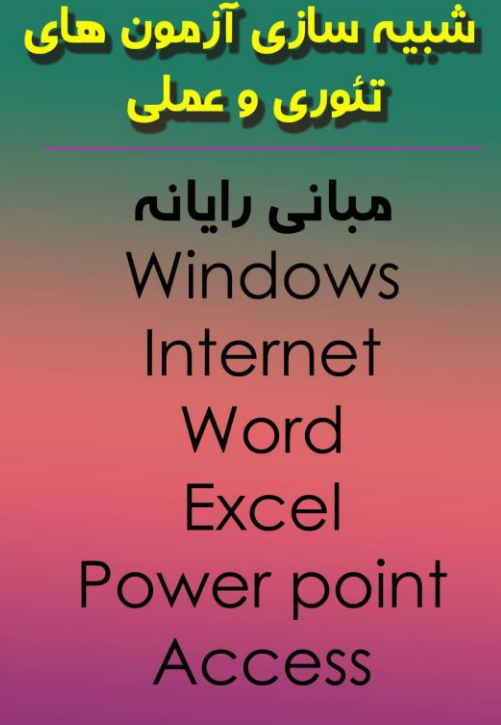

نص ایزار آزامون ساز هنرچو www.azhonarjoo.ir آمادگی برای آزمون های ICDL

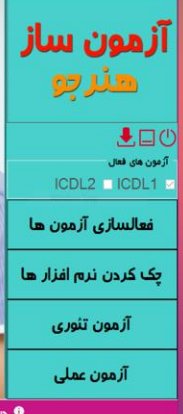

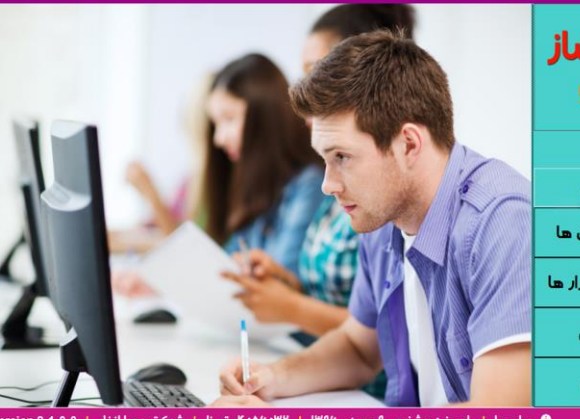

مجوز از شورای عالی انفورماتیک

گواهی ثبت نرم افزار از وزارت فرهنگ و ارشاد سلامی

www.azhonarjoo.ir